# CNC 2023

## **Concours National Commun**

D'Admission dans les Établissements de Formation d'Ingénieurs et Établissements Assimilés

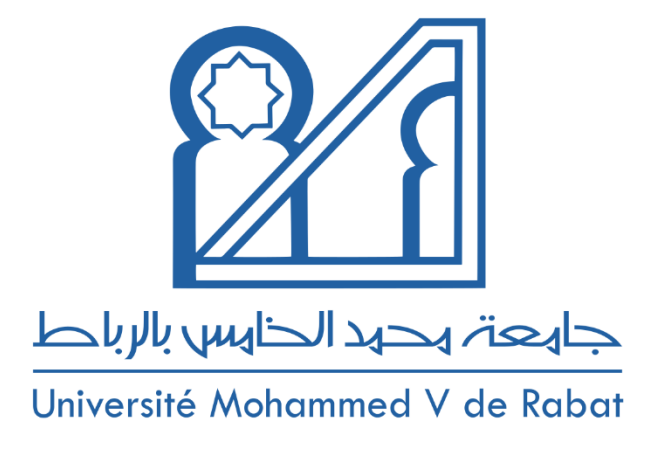

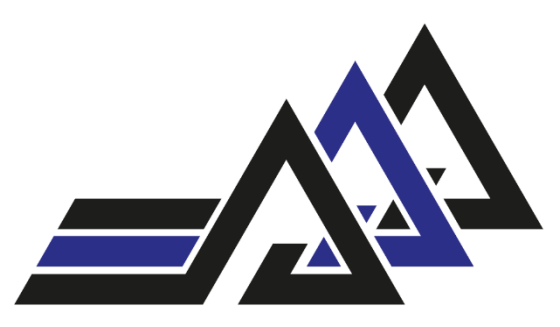

المدرسة المحمدية للمهندسين Ecole Mohammadia d'Ingénieurs

### **Guide d'inscription sur la plateforme**

www.emi-cnc2023.ma

Les candidats libres et ceux issus des CPGE en France déposeront leurs dossiers de candidature dûment remplis et vérifiés sur le portail du concours. Le dossier complet intégrant la copie de la CIN, le reçu de paiement et la fiche de candidature F1, est à envoyer par voie postale (voir adresse page 4) au Secrétariat du Concours avant le 06 mars 2023.

POUR VOUS INSCRIRE SUR LE PORTAIL SUIVRE LE MODE OPERATOIRE SUIVANT :

• Lors de votre première connexion sur le portail du CNC, confirmer avoir lu et approuvé les conditions générales.

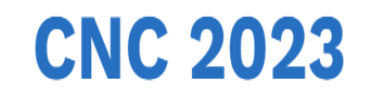

#### **Concours National Commun**

d'Admission dans les Établissements de Formation d'Ingénieurs et Établissements Assimilés

Confirmer avoir lu et approuvé les condition générales d'utilisation

• Cliquer sur le bouton Connectez-vous pour accéder à la page d'identification :

# **CNC 2023**

#### **Concours National Commun**

d'Admission dans les Établissements de Formation d'Ingénieurs et Établissements Assimilés

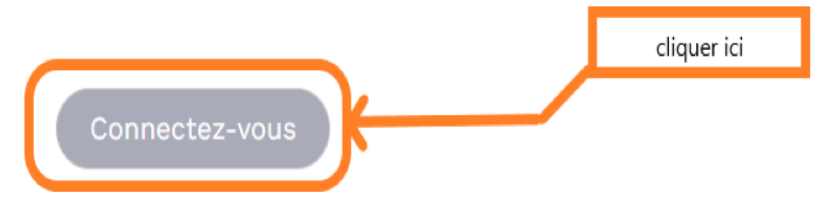

 Lors de la première connexion, si vous êtes un candidat officiel, connectez-vous en rentrant votre CIN et votre mot de passe, sinon si c'est votre première connexion, choisissez "Candidat régulier" ou "Candidat libre" selon votre statut pour créer votre compte:

| Connexion          |  |
|--------------------|--|
| CIN                |  |
| Mot De Passe       |  |
| CONNEXION          |  |
| Créer votre compte |  |
| Candidat régulier  |  |
| Candidat libre     |  |

• Si vous êtes un candidat officiel du CNC 2023, entrez votre CIN. Un mail vous sera envoyé pour réinitialiser votre mot de passe

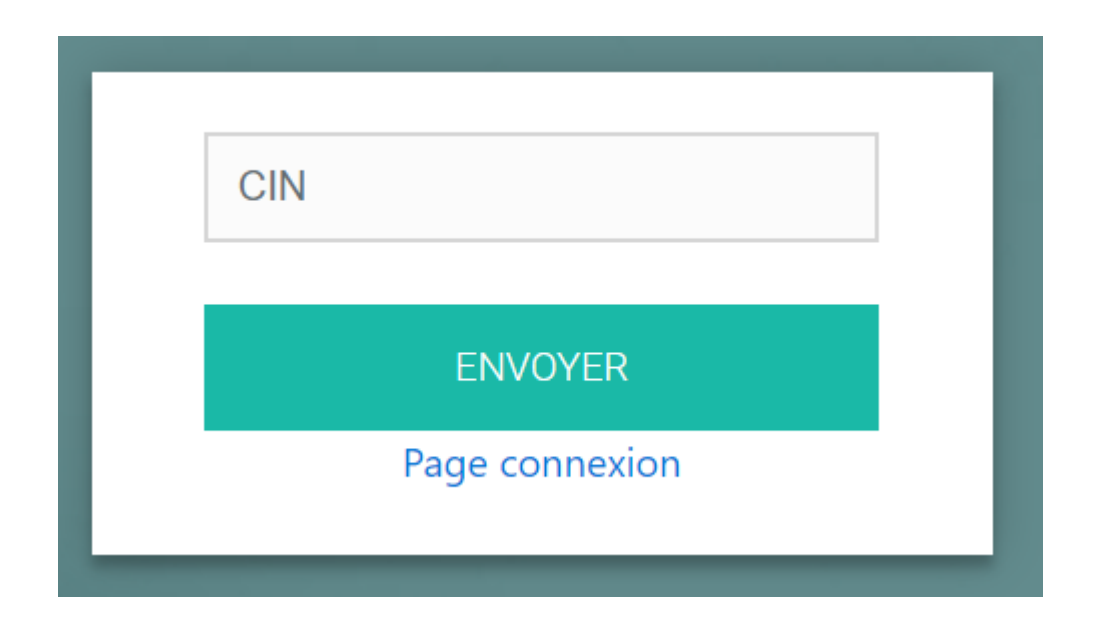

• Si vous êtes un candidat libre, saisir votre CIN et un mot de passe. <u>Ce mot de passe</u> <u>sera par la suite systématiquement utilisé pour vos accès ultérieurs. Aussi, nous vous</u> <u>recommandons de le noter à part et de le conserver précieusement.</u>

| Inscription CNC 2023   |  |
|------------------------|--|
| Mot de passe           |  |
| Confirmer mot de passe |  |
| VALIDER                |  |
| Connexion              |  |

• Etape 1 : Compléter ou corriger vos informations personnelles de la fiche de candidature Fiche de Candidature

| Dossier incomplet.        |                             |
|---------------------------|-----------------------------|
| Entrez vos informations p | personnelles                |
| Nom                       | Téléphone                   |
| Nom *                     | Votre Num de Téléphone *    |
| Prénom                    | Adresse                     |
| Prenom *                  | Votre Adresse *             |
| Email                     | Lieu de naissance           |
| Votre Email *             | Votre Lieu de naissance *   |
| CIN                       | Date de naissance           |
| Z123456781                | 01/01/1998 Masculin Féminin |
| CNE                       | Nationalité                 |
| Votre CNE                 | Nationalité *               |
|                           |                             |
|                           |                             |

#### Fiche de Candidature

| Formation 1<br>Baccalauréat |   |
|-----------------------------|---|
| Formation 1<br>Baccalauréat |   |
| Baccalauréat                |   |
|                             |   |
| Année Série de bac          |   |
| Année * 💿 Ex: Sc-Math A     |   |
| Type de bac Moyenne         |   |
| Type de bac *  Moyenne *    |   |
| CPGE                        |   |
| Filiére Centre CPGE         |   |
| Filiére 🔍 Centre CPGE       | ~ |
| Classe Situation            |   |
| Classe : MP-1 ou PSI-2 3/2  |   |

• Etape 2 : indiquer le numéro de votre classe par un chiffre. Les parties (1) et (2) sont Réservées aux candidats 5/2 et 7/2 :

| tragression de votre inscription (2/5) |        |           |
|----------------------------------------|--------|-----------|
|                                        |        |           |
| Dossier incomplet.                     |        |           |
|                                        |        |           |
| Formation 2                            |        |           |
| 1ère année des CPGE                    | •      |           |
| Année                                  |        | Fillére   |
| Année *                                | ~      | Filiére * |
| Centre CGPE                            |        | Classe    |
| Centre CPGE *                          | -      | Classe *  |
| 2ème annee des CPGE                    |        |           |
| Année                                  |        | Filiére   |
| Année *                                | -      | Filiére * |
| Centre CPGE                            |        | Classe    |
| Centre CPGE *                          | -      | Classe *  |
|                                        |        |           |
| Cette section est reservee aux 5/2     | et //2 |           |
| (1)<br>Année                           |        | Fillére   |
| Année                                  | ~      | Filiére   |
| Centre CPGE                            |        | Classe    |
| Centre CPGE                            |        | Classe    |
|                                        |        |           |
| (Z)<br>Année                           |        | Filière   |
| too to                                 | ~      | Filiére   |
| Annee                                  |        |           |
| Centre CPGE                            |        | Classe    |
| Centre CPGE                            | _      | Classe    |

• Etape 3 : doit être renseignée uniquement par les candidats ayant déjà participé à une Edition antérieure au CNC 2023. Fiche de Candidature

| Dossier incomplet.               |                |                     |               |
|----------------------------------|----------------|---------------------|---------------|
|                                  |                |                     |               |
| Participations antérieures       |                |                     |               |
| 1ère participation anterieure au | CNC 2023       |                     |               |
| Année                            |                | Type de candidature |               |
| Année                            | $\blacksquare$ | Type de candidature | $\overline{}$ |
| 2ème participation anterieure au | I CNC 2023     |                     |               |
| Année                            |                | Type de candidature |               |
|                                  |                |                     |               |

• Etape 4 : remplir les informations concernant la phase 1 de votre sujet de TIPE.

#### Fiche de Candidature

| F | Progression de votre inscription (4/5)                                                    |
|---|-------------------------------------------------------------------------------------------|
|   | Dossier incomplet.                                                                        |
|   | Etape 1 TIPE                                                                              |
|   | Titre                                                                                     |
|   | Titre *                                                                                   |
|   | Motivation (50 mots maximum)                                                              |
|   | Motivation (50 mots maximum) *                                                            |
|   | Nombre maximum de mots autorisés: 1 mots. Il vous reste: 49 Ancrage (50 mots maximum)     |
|   | Ancrage (50 mots maximum) *                                                               |
|   | Nombre maximum de mots autorisés: 1 mots. Il vous reste: 49 Encadrant                     |
|   | encadrant *                                                                               |
|   | Les candidats libres sont autorisés à ne pas mentionner l'encadrant < PRÉCÉDENT SUIVANT > |

• Etape 5 : **vérifier** les informations de votre **fiche de candidature** et celle de votre **TIPE** avant d'enregistrer.

#### Fiche de Candidature

| Progression de v | votre inscription (5/5)       |  |
|------------------|-------------------------------|--|
| A                | Dossier incomplet.            |  |
|                  | Votre Récapitulatif           |  |
|                  | Vos Informations Personnelles |  |

Si vous souhaitez **modifier** des informations cliquer sur **précédent** ou **quitter** la plateforme.

Pour l'étape finale :

Acquittez-vous des droits d'accès au CNC 2023 (soit par carte de crédit, soit par un organisme de Cash) puis importer le pdf correspondant à ce niveau ci de la plateforme.

- Générer votre fiche de candidature F1.
- Imprimer la fiche F1
- La faire valider et signer par votre centre puis la scanner et importer le pdf correspondant à ce niveau ci de la plateforme.
- Scanner votre CIN légalisée et importer le pdf correspondant à ce niveau ci de la plateforme.
- Scanner votre Attestation de scolarité de première année et importer le pdf correspondant à ce niveau ci de la plateforme.
- Scanner votre Attestation de scolarité de deuxième année et importer le pdf correspondant à ce niveau ci de la plateforme.
- Enregistrer une fois vos documents déposés. Votre inscription au CNC 2023 est prise en compte.

#### Déposer vos documents

| Progression de vot | re inscription                                                          |                             |              |
|--------------------|-------------------------------------------------------------------------|-----------------------------|--------------|
| A                  | Dossier incomplet.                                                      |                             |              |
| Fich               | Les extensions acceptés pour les docun<br>e de candidature CNC 2023 (*) | nents (pdf , jpg , jpeg , p | ng)          |
|                    | Sélectionner le fichier                                                 |                             | Parcourir    |
| 2 Re               | générer votre fiche de candidature                                      | Ce document es              | t manquant!! |
| CIN                | égalisée (*)                                                            |                             |              |
|                    | Sélectionner le fichier                                                 |                             | Parcourir    |
|                    |                                                                         | Ce document es              | t manquant!! |

Attention : ces étapes sont nécessaires pour votre inscription au CNC 2023. Vous devez vous connecter par la suite pour compléter les autres phases de votre TIPE selon le calendrier défini par la notice du CNC.

#### Support CNC 2023 :

En cas de difficultés de connexion ou pour toute demande d'information vous pouvez contacter le support du CNC 2023 à travers le Helpdesk qui s'affichera en cliquant sur le bouton dans l'image ci-dessous qui s'affichera durant toute la procédure de saisi des données.

Besoin d'assistance? Cliquez Ici